# EUROPEAN UNIVERSITIES GAMES HOAD TO BE CONTACT PERSON

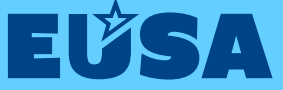

# **GOOD TO KNOW** EUG REGISTRATIONS

# **1. ABBREVIATIONS**

- ESF-European Sports Federation
- **EUC** European Universities Championships
- EUG European Universities Games
- EUSA European Universities Sports Association
- IEF Individual Entry Form
- ISF International Sports Federation
- **NSF** National Sports Federation
- NUSA National University Sport Association
- OC Organising Committee
- TD Technical Delegate

# 2. REGISTRATION DEADLINES

| General entry – 1 <sup>st</sup> deadline | January 15 <sup>th</sup>  |
|------------------------------------------|---------------------------|
| General entry – 2 <sup>nd</sup> deadline | February 15 <sup>th</sup> |
| General entry – 3 <sup>rd</sup> deadline | March 15 <sup>th</sup>    |
| Quantitative entry (Referee entry)       | April 15 <sup>th</sup>    |
| Individual entry                         | June 15 <sup>th</sup>     |
| Travel plan                              | June 15 <sup>th</sup>     |

# **3. REGISTRATION PROCEDURE**

Participants of the EUG are Universities and similar institutions with status of an institution of higher education recognized by an appropriate national authority of their country.

Participants shall be nominated through their NUSA (EUSA Members), who can submit General Entry Form via EUSA Registrations platform and define a contact person to carry out the rest of the registration procedure, including submission of the Quantitative forms, Individual Entries and Travel Plans.

Registration to the event is possible on **EUSA Registrations**.

#### **3.1 PARTICIPANT ELIGIBILITY**

Students who are officially registered for and pursuing a course of study at: university, or similar institute with the

status as an institution of higher education recognised by the appropriate national authority of their country. Participation of university teams from disputed territories is possible only for universities recognised either by the European University Association or the International Association of Universities. Such Universities will compete under University and EUSA flag. A student shall confirm his status by delivering completed, signed and sealed EUSA IEF.

Former students who obtained their academic degree or diploma after January 1<sup>st</sup>, 2020.

Competitor's age is defined by the formula: the EUG Year – competitor's year of birth = age. According to this formula competitor shall not be younger than 17 and older than 30 years.

# 4. FEES

#### **4.1 DEPOSIT**

Sports programme may differ for each edition of the EUG. Not all sports defined below are necessarily part of this edition.

2.000 EUR per team for: Basketball, Football, Futsal, Handball, Rugby 7s, Volleyball, Water Polo.

400 EUR per team for: 3x3 Basketball, Badminton, Beach Handball, Beach Volleyball, Chess, Table Tennis, Tennis;

200 EUR for: Judo, Karate, Kickboxing, Muaythai, Orienteering, Para Table Tennis, Rowing, Sport Climbing, Swimming, Taekwondo and General Coordination.

Deposit will be deducted from the Participation fee of the delegation and will be returned to those NUSAs/teams who are not selected. Deposits are otherwise non-refundable (approved teams that cancel are therefore not entitled to get their deposit back).

#### **4.2 PARTICIPATION FEE**

#### 70 EUR / person / night

All participants must be present for the entire duration of their respective competition, from the official arrival day until the official departure day. Referees are exempt from payment.

In case of forfeit/withdrawal after being confirmed and in case fewer delegation members participate in the competition, OC is responsible for dealing with the Participation fee policies.

#### **4.3 EUSA ENTRY FEE**

#### 30 EUR / person

In case of a forfeit/withdrawal after being approved and in case fewer delegation members participate in the competition, the EUSA Entry fee is non-refundable.

Fees are calculated automatically based on the numbers set in the Quantitative Entry Form. Fees cover accommodation with full board – breakfast, lunch, dinner (starting with lunch on arrival and finishing with breakfast on departure day), transfer from official welcome points, local transport, training, competitions, ceremonies and general organization of the event.

#### **4.4 REFEREE FEE**

As defined in EUSA Rules and Regulations (within Technical regulations of respective sport).

# **5. PAYMENT DEADLINES**

**DEPOSIT (to EUSA):** EUSA shall receive a deposit, together with the General Entry Form (1<sup>st</sup>, 2<sup>nd</sup> and 3<sup>rd</sup> deadline). Only general entries with deposits paid within the defined dead-lines will be considered.

**PARTICIPATION FEE (to OC):** if paying in one instalment, fee needs to be paid until June 15<sup>th</sup>. If paying in two instalments; 50% of the payment (without considering General Entry deposit) by April 15<sup>th</sup> and final payment by June 15<sup>th</sup>.

**EUSA ENTRY FEE (to EUSA):** EUSA shall receive an EUSA Entry Fee from competitors, officials, NUSA representatives and other participants together with the submission of the Quantitative Entry (referees are exempt from the payment).

**REFEREE FEE (to OC):** OC shall receive a referee fee payment until June 15<sup>th</sup>.

# **6. GENERAL ENTRY**

Only NUSA may enter and submit the General Entry forms. Only in case a NUSA is not responding or does not exists, a university team may be entered directly by EUSA.

Each team entered has to pay a deposit to EUSA according to the pro-forma invoice, which is automatically generated upon submitting the General Entry. Only general entries with deposits paid within the defined deadlines will be considered.

#### **6.1 GENERAL ENTRY DEADLINES**

| General entry – 1 <sup>st</sup> deadline | January 15 <sup>th</sup>  |
|------------------------------------------|---------------------------|
| General entry – 2 <sup>nd</sup> deadline | February 15 <sup>th</sup> |
| General entry – 3 <sup>rd</sup> deadline | March 15 <sup>th</sup>    |

**1**<sup>st</sup> **deadline:** Only 1 (one) NUSA team will be considered at the first call of the General Entry, namely the team ranked number 1 (one) by NUSA being the winner of the national championship. In case this is not possible, the team with the next national ranking may participate. EUSA holds the right to nominate a "Wild Card" team during the registration period.

**2<sup>nd</sup> deadline:** In case the allowed maximum number of teams is not reached within the general entry – first call, the second call of the general entry is observed, where the second team nominated by NUSA can be accepted, by criterion "first pay-first serve".

If general entry – second call is open, the winner of the previous year EUSA competition in that sport competition has special rights (as "Reigning Champions") to enter the competition in the corresponding sport under the same conditions valid for other teams. The Reigning Champions team will be considered before the other registered teams within the second call, as long as all obligations have been met.

**3<sup>rd</sup> deadline:** In case the allowed maximum number of teams is not reached within the general entry – second call, the third call of the general entry is observed, where the third, fourth, fifth team and exceptionally second team from the same university nominated by NUSA can be accepted, by criterion "first pay-first serve" and by respecting the maximum allowed number of teams in the EUG from the same NUSA, as per EUSA Rules and Regulations.

If the number of received general entries exceeds the maximum number defined in the EUSA Rules and Regulations and/or technical regulations of the sport concerned, the following criteria will apply:

- A. The entry nomination and deposit payment date
- B. The general entries deadlines and priorities within each deadline (read more in <u>EUSA Rules and Regulations</u>)

# 7. QUANTITATIVE ENTRY (REFEREE ENTRY)

#### Quantitative entry (Referee entry): April 15th

**Quantitative entry** will be considered only if the composition of the delegation is in line with the Technical Regulations (min, max number of athletes and official duration of the competition). If the confirmed university does not submit the Quantitative Entry form within the deadline, Participation fee for the maximum allowed number of competitors and officials as determined in the Technical Regulation of the sport concerned can be imposed by the OC. **Referees entry:** Referees with an international license issued by ISF/ESF or at least with the highest national license issued by NSF are allowed to be involved in EUSA competitions (if defined in the Technical Regulations of respective sport). Referee's licence needs to be submitted by the Quantitative Entry deadline and must be verified and approved by the TD/OC. More information on Referees in <u>EUSA Rules and</u> <u>Regulations</u>.

# 8. INDIVIDUAL ENTRY FORM

#### Individual entry: June 15th

Individual entry form will be approved only if completed correctly and after the fee payments are confirmed. IEF, signed and sealed, needs to be uploaded in the platform and submitted prior the deadline.

Once the IEF is submitted it can only be edited by the OC and EUSA. If any changes occur after the submission of the IEF

(changes of names, ID/passport number,..) please contact the OC for the changes to be edited within already submitted IEF.

Original IEF shall be presented at the accreditation process, where the identity needs to be proved by showing the same Personal document, that was uploaded in the IEF.

## **9. TRAVEL PLAN**

Travel plan: June 15th

Participants shall be present for the entire duration of their respective competition, from the official arrival day until the official departure day. It is considered as breach of discipline to arrive later or leave the event earlier than required by the official dates.

Transportation from the designated pick-up points on official arrival and departure days (international airport, bus or train station) will be provided according to the Travel plan submitted by the Contact person and approved by the OC.

# **10. IMPORTANT INFORMATION**

The delegations are responsible to provide international health insurance for all their members.

Entry Requirements – Please check the travel regulations and verify if any specific document is required to enter the destination country (Visa, EU Digital COVID Certificate,..). In order to obtain the Invitation Letter please contact the OC.

#### Additional information can be found:

**EUSA Documents and European Universities Games** 

# **HOW TO REGISTER FOR EUG** STEP-BY-STEP GUIDE FOR CONTACT PERSON

Please make sure you carefully read the instructions and follow the steps provided in this guide. We advise you to read the GOOD TO KNOW section of this document and <u>EUSA Rules and Regulations.</u>

# **1. GENERAL ENTRY**

#### STEP 1 – Contact NUSA

• Participants shall be nominated through their NUSA (<u>EUSA Members</u>), who can submit General Entry Form and define a Contact person to carry out the rest of the registration procedure. Only in case when NUSA is not responding, University may contact EUSA directly to carry out the registration procedure.

## STEP 2 – Wait to be approved

- After the initial deposit is paid, and the team is approved by EUSA, the Contact person listed in the General Entry form (by NUSA), can add the Quantitative, Individual Entry Forms and Travel Plans.
- NUSA and Contact person will be informed if otherwise (waiting list, missing payments, information).

Do not make any travel arrangements prior the University is approved by EUSA.

→ EUSA ADMINISTERS THE GENERAL ENTRY PROCESS. EUSA COLLECTS GENERAL ENTRY DEPOSITS AND CONFIRMS PAYMENTS AFTER RECEIVING THEM ON THE BANK ACCOUNT (INTERNATIONAL PAYMENTS NEED UP TO 3 WORKING DAYS). FOLLOWING THE CONFIRMATION OF THE PAYMENT, EUSA APPROVES THE GENERAL ENTRIES AS PER EUSA RULES AND REGULATIONS. IN CASE OF ISSUES CONTACT: registrations@eusa.eu.

# **2. QUANTITATIVE ENTRY FORM**

Quantitative entry form opens after the deposit payment is confirmed and after the team is approved by EUSA. E-mail will be sent when your general entry is approved. Status in the general entry form will change into approved and will be written in green. Prior to this, submission is not possible.

Only CONTACT PERSON can carry out the Quantitative entry form. Contact person that was defined by NUSA needs to use the username and password provided by EUSA registration (if not in your inbox, please check the spam; password can be personalized afterwards). In case of forgotten password, please use the Forgot your password? link and follow the instructions.

## STEP 1 – Fill out

· Click View form to open the Quantitative entry form

| egistration sta                                                       | tus of universities  |          |                   |
|-----------------------------------------------------------------------|----------------------|----------|-------------------|
| ountry                                                                | University           | Sport    | Status            |
|                                                                       |                      |          | Search            |
|                                                                       |                      |          |                   |
| General entry form -<br>Sports.<br>Contact person:                    | mobile phone. email: | Quart on |                   |
| General entry form -<br>Sports<br>Contact person:<br>Status: Approved | mobile phone: email: | Quart on | View form View in |

- Official arrival and departure date are automatically set.
- INSERT NUMBER/GENDER OF PARTICIPANTS make sure to respect the defined quota.

| Country:        | <b>CHEMONE</b>                                      |                                                           |                                                  |                                               |
|-----------------|-----------------------------------------------------|-----------------------------------------------------------|--------------------------------------------------|-----------------------------------------------|
| ederation:      | Ellestatus - 7057                                   |                                                           |                                                  |                                               |
| Iniversity:     | Harace university                                   |                                                           |                                                  |                                               |
| port:           | <b>Solution Norms</b>                               |                                                           |                                                  |                                               |
| Arrival date:   | 10.07.2019                                          | •                                                         |                                                  |                                               |
|                 | Min. 10. A Max 10.                                  | 221-18                                                    |                                                  |                                               |
| Departure date: | 26/07/2019                                          | 6                                                         |                                                  |                                               |
|                 | Min Max Max                                         | 2010                                                      |                                                  |                                               |
| Delegation:     | Men                                                 | Women                                                     | Total                                            | Participation fee                             |
| Delegation      | Men                                                 | Women                                                     | Total                                            | Participation fee                             |
| Athlator        | 0                                                   | 11                                                        | 11                                               | 6435                                          |
| Autorea.        |                                                     |                                                           | Min. 10. Max. 12                                 |                                               |
| Officials:      | 1                                                   | 2                                                         | 3                                                | 1755                                          |
| Referees:       | $\mathbf{V}$                                        |                                                           | 1                                                | 0                                             |
| Total:          | 2                                                   | 13                                                        | 15                                               | 8190                                          |
|                 |                                                     |                                                           |                                                  |                                               |
|                 | Participation fee for a                             | thletes and officials is 70 E                             | UR/person/day. There is no part                  | cipation fee for referees.                    |
|                 | 50% of the participation<br>individual entry deadli | on fees shall be paid latest<br>Ine.                      | by the quantitative entry deadlin                | e; the balance shall be paid latest by the    |
|                 | EUSA entry fee (30 E<br>reference number is a       | UR/person) for team sport<br>in obligatory element of the | s shall be paid latest by the quan<br>a payment! | titative entry deadline. Please note that the |
|                 |                                                     |                                                           |                                                  |                                               |

- EUSA Entry fee and Participation fee are calculated automatically. On the PF Invoice, deposit is automatically deducted from the Participation fee.
- Referees are exempt from payment.
- ADD REFEREE (where applicable / or select that you will pay the referee fee)
  - Only referees with an international license issued by ISF/ESF or at least with the highest national licence issued by NSF are allowed to be involved in EUSA competitions (if defined in the Technical Regulations of respective sport).
  - All fields must be filled out correctly (official license needs to be attached)
  - Until approved by the OC/TD, delegation should refrain from making travel arrangements for the referee. <u>Once General</u> entry form is approved, Individual entry form for referee will open.
- REFEREE FEE invoice will appear for the sports where referee fee is obligatory and for those teams who decide to pay the referee fee instead of bringing their own referee.
- REFEREE FEE is paid to the OC bank account.

| eferees            |                                                                                                    |  |
|--------------------|----------------------------------------------------------------------------------------------------|--|
| * Select:          | We will pay the Referee Fee in the amount of 1000 EUR.<br>We will bring our own Referee (please fill out fields bellow). |  |
| * Family name:     |                                                                                                    |  |
| * First name:      |                                                                                                    |  |
| * Sex              | O Female O Male                                                                                                    |  |
| * Licence type:    | O International O National                                                                                               |  |
| Licence:           | Browse pr drop the document here to upload                                                                               |  |
| Head of delegation | •                                                                                                    |  |
| First name:        |                                                                                                    |  |
| * Last name:       |                                                                                                    |  |
| * Email:           |                                                                                                    |  |
| * Phone:           |                                                                                                    |  |
| Payment            |                                                                                                    |  |
| * Payment type:    | One instalments: 50% deposit (by a ) and final payment (by )<br>One instalment: final payment (by )                      |  |

- ADD HEAD OF DELEGATION (all data must be provided)
- SELECT TYPE OF PAYMENT (in one instalment to be paid until June 15<sup>th</sup> or in two instalments; 50% of the payment by the April 15<sup>th</sup> and final payment by June 15<sup>th</sup>).
- Click SAVE.

#### STEP 2 – Submit

• To submit the form Click SEND THIS FORM button

## STEP 3 – Pay

- · PARTICIPATION FEE AND EUSA ENTRY FEE PAYMENT (follow the deadlines on the Invoice)
  - Invoice is generated once the Quantitative Entry Form is submitted
  - Click VIEW INVOICE, add/edit your bank data, click SAVE and VIEW INVOICE again

| eneral entry form - PF & Statement          |             |              |
|---------------------------------------------|-------------|--------------|
| iports: Washerthall Wuman                   |             |              |
| Contact person: Les M mobile phone M email: |             |              |
| Status: Approved                            | View form V | view invoice |
|                                             | View form   | view in      |
| uantitative entry form                      |             | -            |
| Status: Walting for payment                 | View form   | New invoic   |

- Follow the bank data <u>on the invoice when paying the REFERENCE NUMBER (e.g. PF 1234/2021) must be provided in</u> <u>the Payment details.</u>
  - PARTICIPATION FEE is paid to the OC bank account
  - EUSA ENTRY FEE is paid to the EUSA bank account

- → OC COLLECTS PARTICIPATION FEE AND CONFIRM PAYMENTS AFTER RECEIVING THEM ON THE BANK ACCOUNT (INTERNATIONAL PAYMENTS NEED UP TO 3 WORKING DAYS). OC ADMINISTERS THE QUANTITATIVE ENTRY PROCESS. IN CASE OF ISSUES CONTACT OC.
- → EUSA COLLECTS EUSA ENTRY FEE AND CONFIRMS PAYMENTS AFTER RECEIVING THEM ON THE BANK ACCOUNT (INTERNATIONAL PAYMENTS NEED UP TO 3 WORKING DAYS). EUSA DOES NOT ADMINISTER THE QUANTITATIVE ENTRY PROCESS, ONLY PROVIDES SUPPORT IN CASE OF PROBLEMS.

# **3. INDIVIDUAL ENTRY FORM**

Individual entry form opens after the submission of the quantitative entry form. Prior to this, submission is not possible. The team needs to be marked as paid and approved and the IEF, signed, sealed and uploaded before the IEF forms will be approved by the OC.

Only CONTACT PERSON can carry out the Individual entry form. Please make sure to use the same username (email) throughout the process.

## STEP 1 – Add

Add new Individual Entry Form: Athlete, Official or Referee

| eneral entry form -                                |           |              |
|----------------------------------------------------|-----------|--------------|
| ports<br>ontact persons and mobile phone in annall |           |              |
| atus: Approved                                     | View form | View invoice |
| Quantitative entry form                            |           |              |
| Status: Approved                                   | View form | View invoice |

• Make sure the number of Individual Entry Forms equals the numbers/functions provided in the Quantitative Entry form and as written in the Technical Regulations of specific sport.

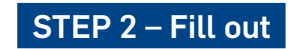

- Fill out the form
  - If existing person in the system, CHOOSE FROM THE DROP-DOWN MENU.
  - If not existing add it. Please make sure not to overwrite/edit existing persons.

| Country:                          | 2000 control of the control of the c |  |
|-----------------------------------|----------------------------------------------------------------------------------------------------|--|
| Federation:                       | Education: 70371                                                                                                    |  |
| University:                       | Name and American Apr                                                                                                    |  |
| Sport:                            | Enclosing Warran                                                                                                    |  |
| ype:                              | athlete                                                                                                    |  |
| ind existing person               |                                                                                                    |  |
| ' Family name/sumame:             |                                                                                                    |  |
| First name:                       |                                                                                                    |  |
| Sirth/maiden name:                |                                                                                                    |  |
| Sex                               | O Male O Female                                                                                                    |  |
| Date of birth:                    | 5                                                                                                    |  |
|                                   | Format: dd mmi yyyy                                                                                                    |  |
| Nationality:                      |                                                                                                    |  |
| Place of birth (City and Country) |                                                                                                    |  |

- The form will prompt you for JavaScript and Flash permissions, to enable photo upload (formal, IDlike photos should be used, in JPG format, dimension ratio 4:3). Please make sure the photo is as written in the guidelines.
- UPLOADED PHOTO will be used for the accreditation card and needs to be in accordance with guidelines.
- Make sure the Passport (ID card) number is correct and matches the number of the copy of the Passport (ID card) uploaded within the IEF.
- SAVE the form.

|                                                  | ~                                                                                                    | ×                                                                                                    |  |
|--------------------------------------------------|----------------------------------------------------------------------------------------------------|----------------------------------------------------------------------------------------------------|--|
|                                                  | Bundard 3.5 x 4.5 cm photos (tro passport0),<br>Ful has from too phai to shoulders.<br>Orverby teong camera with a neutral expression or a neutral<br>smie, with com eyes count, and white or off-white, and free of<br>shadows. | <ul> <li>No series.</li> <li>If possible, no glasses (no dark frames allowed), if you must<br/>wave glasses, ensure that there is no reflection on the glasses.</li> <li>No has on redo coverings, except of religious or medical<br/>purposes and with a signed tratement.</li> <li>No stations or other objects in the background or on the face.</li> </ul> |  |
|                                                  |                                                                                                    |                                                                                                    |  |
|                                                  | Tour approacon will be belayed it your proto does not meet the guide                                                                                                    | ires.                                                                                                    |  |
| * Permanent address:                             | Canada Salata 1                                                                                                    |                                                                                                    |  |
| * City:                                          | litten.                                                                                                    |                                                                                                    |  |
| * Country:                                       | doons                                                                                                    | *                                                                                                    |  |
| Temporary address (if different than permanent): |                                                                                                    |                                                                                                    |  |
| * Email:                                         | per l'agentification                                                                                                    |                                                                                                    |  |
| * Mobile phone:                                  | - mercuration                                                                                                    |                                                                                                    |  |
| * Faculty.                                       | Paulo di secolosi                                                                                                    |                                                                                                    |  |
| Field of study:                                  |                                                                                                    |                                                                                                    |  |
| Year of study:                                   |                                                                                                    |                                                                                                    |  |
| * Graduate:                                      | 🔘 Yes 🤘 No                                                                                                    |                                                                                                    |  |
| Special diefary requirement                      |                                                                                                    |                                                                                                    |  |

#### STEP 3 – Print and sign

• After the form is saved, it needs to be printed.

| General entry form -                                           |           |       |               |              |
|----------------------------------------------------------------|-----------|-------|---------------|--------------|
| Sports:                                                        |           |       |               |              |
| Contact person: mobile phone: email:                           |           |       |               |              |
| Status: Approved                                               |           |       | View form     | View invoice |
| Quantitative entry form                                        |           |       |               |              |
| Status: Approved                                               |           |       | View form     | View involce |
| Individual entry forms + Add new: Athlete   Official   Referee |           | -     |               |              |
| I athlete   Status: Not sent yet                               | View form | Print | and this form | Remove       |

- Once printed it must be signed by the athlete and **signed and sealed by the University (not NUSA)** before being uploaded back to the platform. Officials and Referees only sign the IEF by themselves.
- Original IEFs of all participants need to be presented at the accreditation process, where the identity needs to be proved by showing the Personal document, as uploaded in the IEF.

### STEP 4 – Upload and submit

• Click View form and upload signed and sealed Individual Entry Form in the newly appeared field.

| Individual entry form, signed and ealed: | Browse or drop th | e document here to upload |  |
|------------------------------------------|-------------------|---------------------------|--|
|                                          |                   |                           |  |

- Save the form.
- Press Send this form button for final submission.

| eneral entry form -                                            |                                                                                                    |       |                |              |
|----------------------------------------------------------------|----------------------------------------------------------------------------------------------------|-------|----------------|--------------|
| iports:                                                        |                                                                                                    |       |                |              |
| Contact person: mobile phone: email:                           | and the second second se |       |                |              |
| itatus: Approved                                               |                                                                                                    |       | View form      | View invoice |
| Quantitative entry form                                        |                                                                                                    |       |                |              |
| Status: Approved                                               |                                                                                                    |       | View form      | View involce |
| Individual entry forms + Add new: Athlete   Official   Referee |                                                                                                    |       | -              |              |
| I athlete   Status: Not sent yet                               | View form                                                                                                    | Print | Send this form | Remove       |
| Trend along a Add area lowed along                             |                                                                                                    |       | $\smile$       |              |

- Individual entry form cannot be edited once it was submitted. In case of mistakes/changes please contact the OC.
- E-mail will be sent when your Individual entry form is approved. Status of the form will change into approved and will be written in green.

→ OC CHECKS AND APPROVES THE INDIVIDUAL ENTRY FORMS. IN CASE OF ISSUES CONTACT OC.

→ EUSA DOES NOT ADMINISTER THE INDIVIDUAL ENTRY PROCESS, ONLY PROVIDES SUPPORT IN CASE OF PROBLEMS.

# **4. TRAVEL PLAN**

Travel plan opens after the submission of the Quantitative Entry Form. Prior to this, submission is not possible.

Only CONTACT PERSON can carry out the Travel Plan. Please make sure to use the same username (email) throughout the process.

#### STEP 1 – Add

Click + Add new travel plan

| Tennen Tennen Tennen Tennen | VIEW ISIN |
|-----------------------------|-----------|
| Add new travel plan         |           |
| Add new travel plan         |           |

#### STEP 2 – Fill out

Number of persons arriving and departing within one Travel plan should match. One Travel plan therefore refers to the participants with the same date, hour and point of arrival/departure. If otherwise, please create additional Travel plan.

- Official arrival and departure dates are already set. It is considered as breach of discipline to arrive later or leave the event earlier than required by the official dates. For any arrangements that deviate from official days, please liaise with the OC.
- Choose the Final Arrival / Departure location from the drop-down menu
- · Choose the Mode of transport for the final / first leg of your journey
  - If coming with your own transport, advise with OC about the parking
- Save the Travel plan

| Fravel plan                  |                             |              |                              |   |
|------------------------------|-----------------------------|--------------|------------------------------|---|
| urrival                      |                             |              |                              |   |
| Number of persons:           |                             |              |                              |   |
| Mode of transport.           | O Plane<br>O Train<br>O Bus |              | O Ferry/ship                 |   |
| Airport/station/location:    | April and                   |              |                              | * |
| Arrival date:                | 12/07 2018                  | <b>12:00</b> |                              |   |
| Arrival from (Last leg):     |                             |              |                              |   |
| Arrival/flight (etc) number: |                             |              |                              |   |
| eparture                     |                             |              |                              |   |
| Number of persons:           |                             |              |                              |   |
| Mode of transport:           | O Plane<br>O Train<br>O Bus |              | O Ferry/ship Own bus/van/car |   |
| Airport/station/location:    | Walker form                 |              |                              | - |
| Departure date:              | 247204                      | E 12:00      |                              |   |
| Departure to (First leg):    |                             |              |                              |   |

## STEP 3 – Submit

- To submit the Travel plan click SEND THIS FORM button
- E-mail will be sent when your Travel plan is approved. Status will change into approved and will be written in green.

 $\rightarrow$  OC CHECKS AND APPROVES THE TRAVEL PLANS. IN CASE OF ISSUES CONTACT OC.

→ EUSA DOES NOT ADMINISTER THE TRAVEL PLANS, ONLY PROVIDES SUPPORT IN CASE OF PROBLEMS.

# **5. PAYMENTS AND INVOICES**

Please respect the payment deadlines set in EUSA Rules and Regulations.

Only Contact person can access and download the invoices of the delegation. Bank data for the Invoice can be edited by the Contact person.

Once the payment, according to the Pro-forma Invoice, is paid and confirmed by EUSA/OC (EUSA confirms deposits and EUSA Entry fee, OC confirms Participation fee), Pro-forma Invoice automatically changes into the Invoice.

Original invoice for the deposit and EUSA fee can be downloaded from the Registration platform. Original invoice for the Participation fee and Referee fee will be provided by the OC at the Accreditation procedure.

Refund requests can be made within sixty (60) days after the conclusion of EUG. Only requests using <u>EUSA</u> <u>Refund Request Form</u> will be considered.

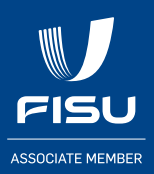

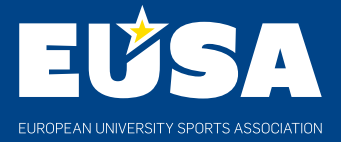

OFFICE: European University Sports Association Tomšičeva ulica 4 SI-1000 Ljubljana Slovenia

T: +386 1 256 0056 E: office@eusa.eu

www.eusa.eu

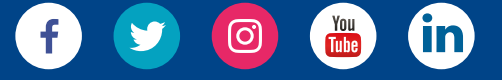

https://results.eusa.eu/